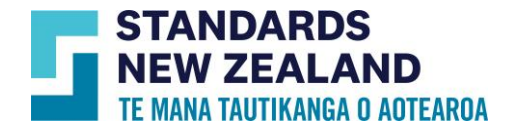

# **Online Library Administrator User Guide**

This guide is for customers who purchased an Online Library subscription through our Webshop and are the account administrators or a new user who has been assigned the role of an account administrator. You will have more access rights than other type of users in your account. To know what features your access includes, please go through this user guide. To know more about this service visit our Webshop <u>here</u>.

#### Logging in to your account

- Go to <u>www.standards.govt.nz</u>
- Click on "Login" on the top and enter your registered email ID and password to login into your account

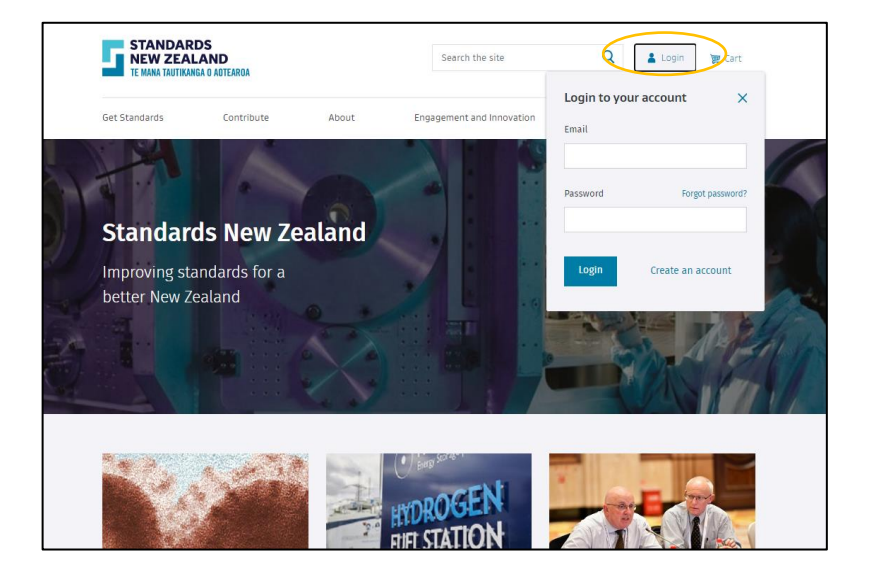

 Upon successful login you will see that the login button will change to "My account"

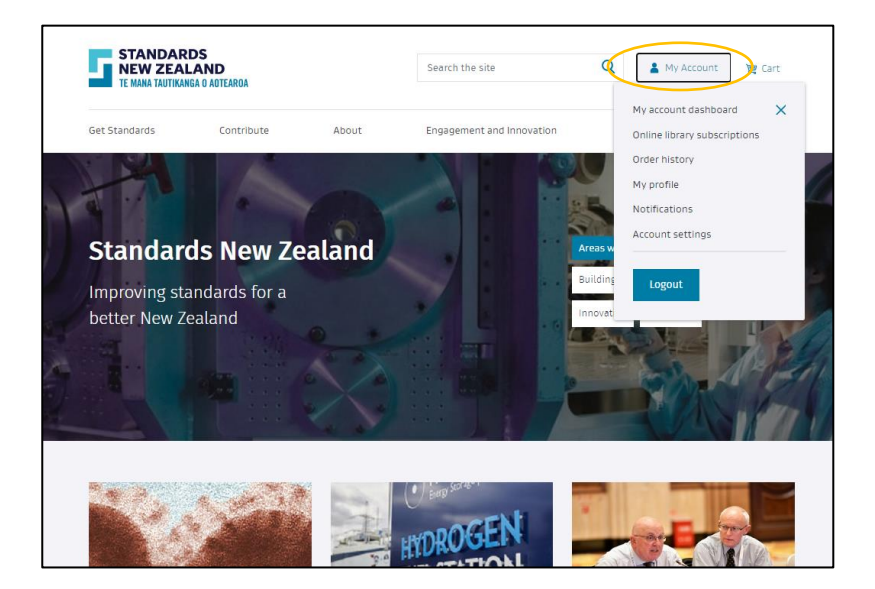

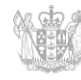

New Zealand Government

## View and Edit profile

- Click on "My Profile" button on the left side panel
- On this tab you can update your email and password
- Enter your current password and click on "Save Changes"
- If you change your email ID, you will receive a verification email with a link
- Click on that link and your new email ID will be updated on your account

| TE MANA TAUTIKANGA   | ND<br>0 ADTEAROA |                   | Search the site  | Q 🔺 My Account 🛛 👷 Cart            |  |
|----------------------|------------------|-------------------|------------------|------------------------------------|--|
| Get Standards        | Contribute       | About             | News and updates | New Publication Announcements Page |  |
| Home > Ny account    |                  |                   |                  |                                    |  |
| My profile           | 5                |                   |                  |                                    |  |
|                      |                  |                   |                  |                                    |  |
|                      |                  |                   |                  |                                    |  |
| My account dashboard |                  | Contact inform    | ation            |                                    |  |
| My subscriptions     | ~                | First name        |                  | Last name                          |  |
| Order history        |                  | sample            |                  | User                               |  |
| My profile           | >                | Email             | sonlogs com      |                                    |  |
| Notifications        |                  | Contrado and Anna |                  |                                    |  |
| Account settings     |                  | 99999999          |                  |                                    |  |
|                      |                  | Current Password  |                  |                                    |  |
|                      |                  |                   |                  |                                    |  |
|                      |                  | Change password?  |                  |                                    |  |
|                      |                  |                   |                  |                                    |  |
|                      |                  | Save Changes      |                  |                                    |  |
|                      |                  |                   |                  |                                    |  |

- Click on "Account settings" button on the left side panel
- On this tab you can view your account number
- You can choose to make PO number a mandatory or non-mandatory field on your invoices
- Under the address section, you can update your billing and shipping address
- After you are done making the changes click on "Save details" to update your account information

| Home > My account    |                                                                                        |                                                                     |  |
|----------------------|----------------------------------------------------------------------------------------|---------------------------------------------------------------------|--|
| Account settings     | 5                                                                                      |                                                                     |  |
| _                    |                                                                                        |                                                                     |  |
|                      |                                                                                        |                                                                     |  |
| My account dashboard | General Information                                                                    |                                                                     |  |
| My subscriptions 🗸   | Customer name<br>Sample                                                                |                                                                     |  |
| Order history        | Unit/Division/Branch                                                                   |                                                                     |  |
| My profile           | User                                                                                   |                                                                     |  |
| Account settings     | Contact phone number                                                                   |                                                                     |  |
|                      | 9999999                                                                                |                                                                     |  |
|                      | Customer type<br>Business / complication                                               |                                                                     |  |
|                      | Customer number                                                                        |                                                                     |  |
| (                    | 500827                                                                                 |                                                                     |  |
|                      | Do you require a purchase order refer<br>order products from Standards New Z           | rence to be mandatory when members of your organisation<br>fealand? |  |
|                      | Ves O No                                                                               |                                                                     |  |
|                      | Sove details                                                                           |                                                                     |  |
|                      |                                                                                        |                                                                     |  |
|                      | Team members and permissio                                                             | INS Edit team settings >                                            |  |
|                      | Administrator Account                                                                  | Asset Plus Contact                                                  |  |
|                      | sample user@lessonlogs.com                                                             | sample user2@cetsc.org                                              |  |
|                      |                                                                                        |                                                                     |  |
| C                    | Address                                                                                |                                                                     |  |
|                      | Billing address 15 Stout Street<br>Wellington Eeg<br>Wellington<br>6011<br>New Zealand | tal tá 🗡                                                            |  |
|                      | Shipping address 15 Stout Street<br>Wellington Re<br>Wellington Re<br>Wellington       | tral Edit 🖋                                                         |  |

# Online Library Portfolio Settings (functionality will differ if you have a personal account)

- Click on Online Library subscription under My Account button on top
- Click on Online Library on the left hand side panel
- You will be able to see all the information regarding your subscription on this page. More details in the following sections
- To add more standards to your subscription standards can be searched using the search bar on the top or the search bar under Online Library subscription heading

| STANDARDS<br>NEW ZEALAND<br>TE MANA TAUTIKANGA O AOTEARDA                | Search the site                                                                                   |
|--------------------------------------------------------------------------|---------------------------------------------------------------------------------------------------|
| Get Standards Contribute                                                 | About News and updates Online library subscription                                                |
| Online Library                                                           | Asset plus subscription<br>Order history<br>My profile<br>Notifications<br>Account settings       |
| My account dashboard<br>My subscriptions<br>Online library<br>Asset plus | Online library subscription Search for a standard to add it to your subscription                  |
| Order history                                                            | Favourite standards View subscription >                                                           |
| My profile                                                               | NZS 4541 Supplement 1:1998 (SUPPRESSION)                                                          |
| Notifications                                                            | Automatic fire sprinkler systems                                                                  |
| Account Securga                                                          | NZS 4541:1996A2 (NORMANIAN) View PDF<br>Automatic fire sprinkler systems: Amendment 2             |
|                                                                          | NZS 4541:2007 (Supremotion)<br>Automatic fire sprinkler systems View PDF<br>Cited A Amendments: 1 |
|                                                                          | No of concurrent users     Current price     Updated price       3     \$1309.74 kpc     \$0 kpc  |
|                                                                          | Online library contact Edit team settings                                                         |
|                                                                          | Reports                                                                                           |
|                                                                          | Subscription List View 🖻 😗<br>Subscription Usage View 🖻 🍞                                         |
|                                                                          | Lockout rate 0% ()                                                                                |
|                                                                          | Subscription period<br>27/01/2021 to 27/01/2022 (1 year)                                          |

## Finding and viewing standards in your subscriptions

- You will need to login using your registered email ID and password
- Click on "My account" Go to "Online Library" button on the left hand panel and click on view subscription

| STANDARDS<br>NEW ZEALA<br>TE MANA TAUTIKANGA | 5<br>ND<br>0 AOTEARDA | s                     | earch the site                                                                                                    | Q 🔒 My Ac                | count 📺 🕫         | rt   |
|----------------------------------------------|-----------------------|-----------------------|----------------------------------------------------------------------------------------------------|--------------------------|-------------------|------|
| Get Standards                                | Contribute            | About                 | News and updates                                                                                                    | New Publication          | Announcements     | Page |
| Home , My account                            |                       |                       |                                                                                                    |                          |                   |      |
| Online Lit                                   | orary                 |                       |                                                                                                    |                          |                   |      |
|                                              |                       |                       |                                                                                                    |                          |                   |      |
|                                              |                       |                       |                                                                                                    |                          |                   |      |
| My account dashboard                         |                       | Online libra          | iry subscription                                                                                                    |                          |                   |      |
| My subscriptions                             | ^                     | Search for a standa   | rd to add it to your subscript                                                                                                    | ion                      |                   |      |
| Online library                               |                       | 3000                  |                                                                                                    |                          |                   | Q    |
| Asset plus                                   |                       |                       |                                                                                                    |                          |                   |      |
| Order history                                |                       | Favourite standar     | ds<br>favourites                                                                                                    | (                        | View subscriptio  | in s |
| My profile                                   |                       | mere are currently no | and the second second |                          |                   |      |
| Notifications                                |                       | Settings              |                                                                                                    |                          |                   |      |
| Account settings                             |                       | No of concurrent user | S Current price<br>\$264 was                                                                                                    | Updated price<br>\$0 NZD |                   |      |
|                                              |                       | Online library com    |                                                                                                    |                          | Edit toom ootting |      |
|                                              |                       | ontine library con    | naci                                                                                                    |                          | con team setting  |      |
|                                              |                       | Reports               |                                                                                                    |                          |                   |      |
|                                              |                       | Subscription List     |                                                                                                    |                          | View 📄            | ?    |
|                                              |                       | Subscription Usage    |                                                                                                    |                          | View 📄            | 0    |
|                                              |                       |                       |                                                                                                    |                          |                   |      |

- Enter the title, keywords, or numbers that you want to search such as '3000' or 'Wiring rules' into the search box under your Online Library heading and click the search button
- Click on "view PDF" next to the standard you wish to view
- The star button enables you to add 5 standards to your favourite list and they will appear on your dashboard for ease of access

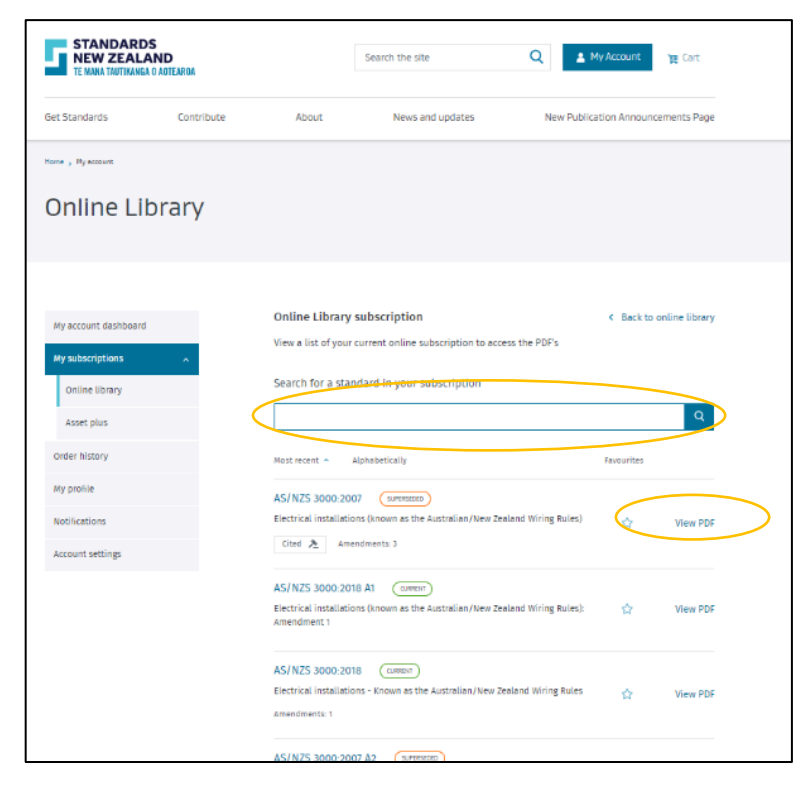

- You can also search and view standards using the top search bar on the website
- After you click on the standard from the search results you will land on that standard's page where will see "view PDF" button next to Online Library subscription
- Click on it and the standard will download on your computer

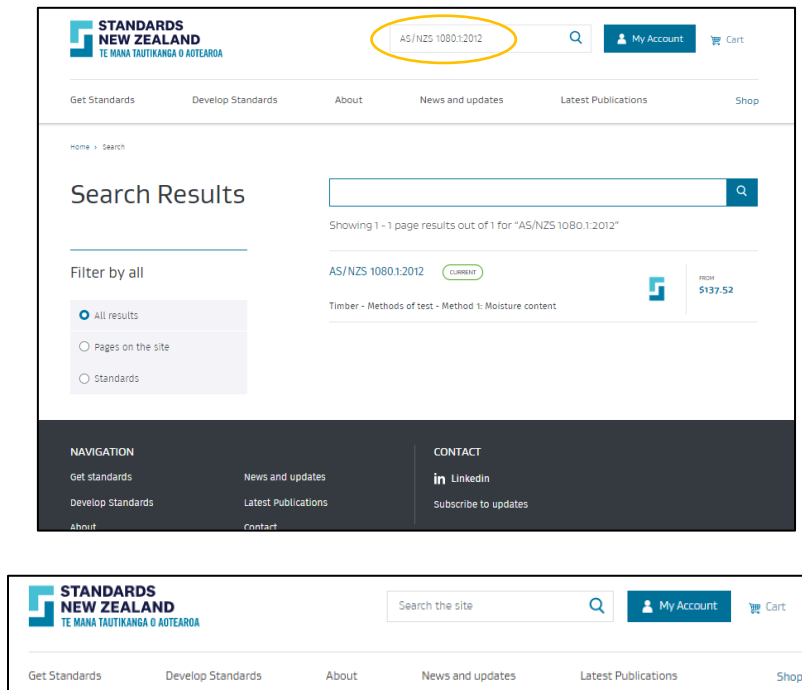

| NEW ZEALAND<br>TE MANA TAUTIKANGA O AOTEAROA |                                          |                        | Search the site           | Q          | My Account         | )m Cart |  |
|----------------------------------------------|------------------------------------------|------------------------|---------------------------|------------|--------------------|---------|--|
| Get Standards                                | Develop Standards                        | About                  | News and updates          | Latest Put | olications         | Shop    |  |
| Home > A5/NZ5 1080.1:2012                    |                                          |                        |                           |            |                    |         |  |
| AS/NZS 1                                     | 080.1:2012                               | 2                      |                           |            |                    |         |  |
| CURRENT Date publishe                        | d: 17/12/12                              |                        |                           |            | œ                  |         |  |
| Timbor Motho                                 | ds offest Method                         | 1: Moisturo co         | atont                     |            | VIEW PREVIEW       |         |  |
| Sets out the oven-dry                        | method for determining the               | moisture content of ti | mber as the only accurate |            |                    |         |  |
| method of truly assign                       | ing, with confidence, a moist            | ure content to a piece | of timber.                | т          | able of content    | +       |  |
| You are already sub                          | scribed to this standard. Clic           | k View PDF to view it. |                           |            |                    |         |  |
|                                              |                                          |                        |                           |            | Pages: 48          |         |  |
| Get this standard                            |                                          |                        | Prices exclude GST        |            | Previous versions  |         |  |
| PDF (Single user d                           | locument)                                | \$137.52 NZD           | ADD TO CART 🕎             |            | AS/NZS 1080.1:1997 |         |  |
| HardCopy                                     |                                          | \$152.80 NZD           | ADD TO CART 🙀             |            |                    |         |  |
| Networkable PDF                              |                                          | Price varies           | ADD TO CART 🙀             |            |                    |         |  |
| Online Library (                             | Annual subscription)                     | Price varies           | VIEW PDF                  |            |                    |         |  |
| Keep me up-to-da<br>Sign up to receive       | <b>te</b><br>updates when there are chan | nges to this standard  |                           |            |                    |         |  |
|                                              |                                          |                        |                           |            |                    |         |  |

#### Concurrent users

- Your number of concurrent users limits the amount of staff who can log in to your Online Library subscription at the same time
- If your concurrent user limit has been reached and another user tries to log in to your Online Library subscription, they will not be able to view any standards in your subscription
- Users wanting to access the Online Library will have to wait until the other user(s) have logged out before they can try again
- If users have ongoing problems with logging in using the Read-only user, we recommend that you increase the number of concurrent users for your Online Library subscription; this can be done by emailing onlinelibrary@standards.govt.nz, and please include your customer number in the email. Note that additional charges will apply for extra concurrent users or
- Inform your read only users to logout before closing the browser. If they do not properly logout and close their session the system will keep them logged in for an hour and then automatically log them out
- You can increase your concurrent user from this dashboard by clicking on the "+" button and adding the updated number to your cart.
- Edit team setting button enables you to manage roles of all your team members and gives options to add/remove users
- As an administrator you can also set up users with rights of a purchaser or add another administrator to share your responsibilities. Please refer to the table at the end of this document to know more about all the roles

| Settings               |               |               |  |
|------------------------|---------------|---------------|--|
|                        |               |               |  |
| No of concurrent users | Current price | Updated price |  |
| - 4 + UPDATE           | \$1309.74 NZD | \$704.29 NZD  |  |

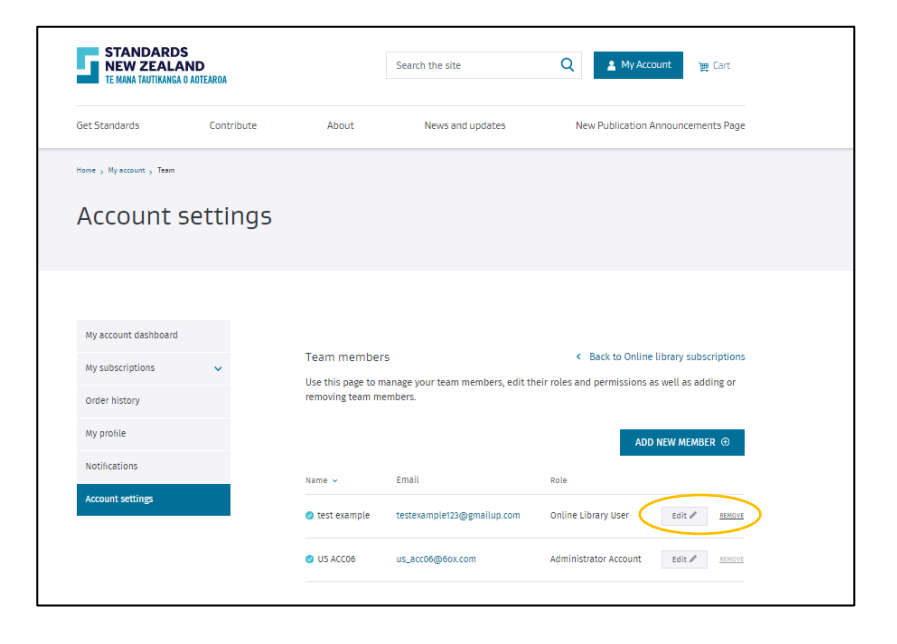

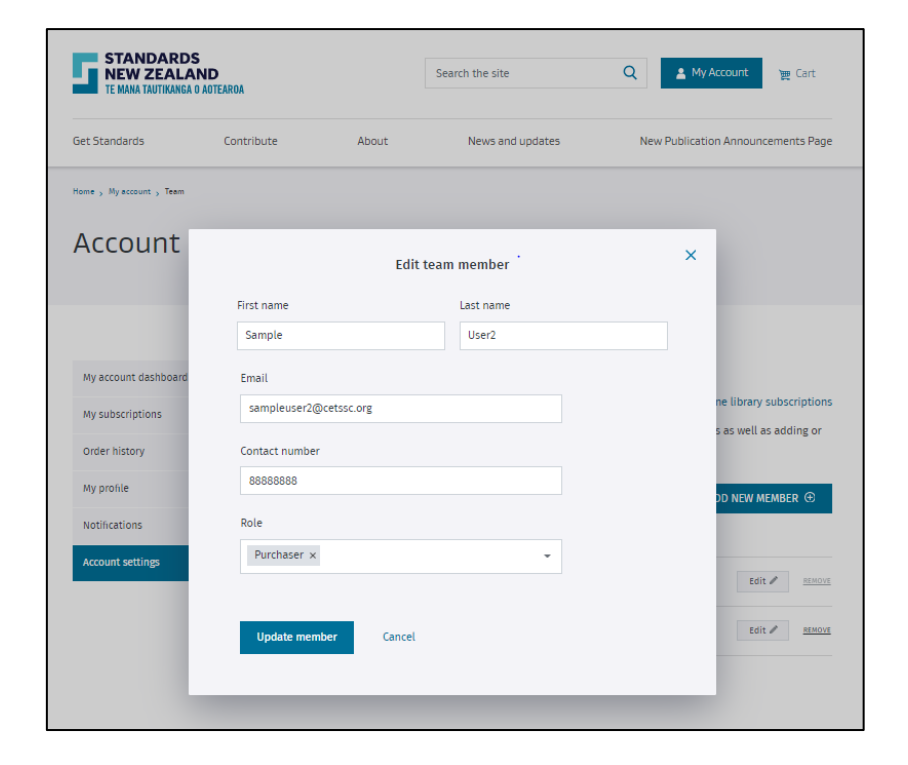

#### <u>Reports</u>

- As an administrator you also get to see list of standards you are subscribed to, your subscription usage log and the lockout rate under the reports section
- These reports are available for you to be viewed on screen or can be downloaded in a CSV file format
- Lockout rate is the number of times a read only user is denied access to your Online Library as the concurrent user limit has been reached

| Mane , Ny scount                 |                                                                          |  |  |  |  |  |  |  |
|----------------------------------|--------------------------------------------------------------------------|--|--|--|--|--|--|--|
| Online Library Subscription List |                                                                          |  |  |  |  |  |  |  |
|                                  |                                                                          |  |  |  |  |  |  |  |
|                                  |                                                                          |  |  |  |  |  |  |  |
| EAN                              | Title                                                                    |  |  |  |  |  |  |  |
| NZ5 4219:1983                    | Specification for seismic resistance of engineering systems in buildings |  |  |  |  |  |  |  |
| NZS 4541 Supplement 1:1998       | Automatic fire sprinkler systems                                         |  |  |  |  |  |  |  |
| NZS 4541:1987                    | Automatic fire sprinkler systems                                         |  |  |  |  |  |  |  |
| N25 4541:1987A1                  | Automatic fire sprinkler systems: Amendment 1                            |  |  |  |  |  |  |  |
| NZS 4541:1987A2                  | Automatic fire sprinkler systems: Amendment 2                            |  |  |  |  |  |  |  |
| NZS 4541:1996                    | Automatic fire sprinkler systems                                         |  |  |  |  |  |  |  |
| NZS 4541:1996A1                  | Automatic fire sprinkler systems: Amendment 1                            |  |  |  |  |  |  |  |
| NZS 4541:1996A2                  | Automatic fire sprinkler systems: Amendment 2                            |  |  |  |  |  |  |  |
| NZS 4541:1996ERR1                | Automatic fire sprinkler systems: Amendment 1                            |  |  |  |  |  |  |  |
| NZ5 4541:2003                    | Automatic fire sprinkler systems                                         |  |  |  |  |  |  |  |
| NZS 4841:2007                    | Automatic fire sprinkler systems                                         |  |  |  |  |  |  |  |
| NZ5 4541.2007 A1                 | Automatic fire sprinkler systems: Amendment 1                            |  |  |  |  |  |  |  |
| N25 4541:2013                    | Automatic fire sprinkler systems                                         |  |  |  |  |  |  |  |
| NZS 4841:2020                    | Automatic fire sprinkler systems                                         |  |  |  |  |  |  |  |
| NZ5 4541P:1972                   | New Zealand rules for automatic fire sprinkler installations             |  |  |  |  |  |  |  |
|                                  |                                                                          |  |  |  |  |  |  |  |

| Home , My account                        |          |                 |  |  |  |  |  |  |
|------------------------------------------|----------|-----------------|--|--|--|--|--|--|
| Online Library Subscription Usage Report |          |                 |  |  |  |  |  |  |
|                                          |          |                 |  |  |  |  |  |  |
|                                          |          |                 |  |  |  |  |  |  |
| Standard                                 | User     | Download Date 🤿 |  |  |  |  |  |  |
| NZS 8510:2017                            | Oah Mad  | 5-02-21         |  |  |  |  |  |  |
| NZ5 4541:2020                            | DP Sri   | 5-02-21         |  |  |  |  |  |  |
| NZ5 4541:2020                            | Oah Mad  | 5-02-21         |  |  |  |  |  |  |
| NZS 8510:2017                            | DP Sri   | 5-02-21         |  |  |  |  |  |  |
| NZS 4541:2020                            | DP Sri   | 5-02-21         |  |  |  |  |  |  |
| NZ5 4541:2020                            | DP Sri   | 5-02-21         |  |  |  |  |  |  |
| NZS 8510:2017                            | US ACC06 | 5-02-21         |  |  |  |  |  |  |
| NZ5 4541:2020                            | US ACCO6 | 5-02-21         |  |  |  |  |  |  |
|                                          |          |                 |  |  |  |  |  |  |

## Purchasing a standard for your portfolio

- Type in the standard number/title you wish to add to your Online Library portfolio either in the top search bar or in the search bar appearing in next to your Online Library tab
- Click the 'search button' button
- Click the standard you wish to purchase from the search results
- Click 'Subscribe' next to the Online Library option
- Click on "View cart and checkout" button to go to cart or click on "keep shopping" to add more standards
- On the next screen check the "Format' is "Online Library', check the quantity which is the number of 'Concurrent users' is correct (if you change this number it will affect your annual Online Library subscription cost)
- The shopping cart at the top of the page will show the number of items in your cart
- If you don't wish to complete order, click 'Remove
- When you are finished adding standards to your order, click the 'Proceed to checkout" button

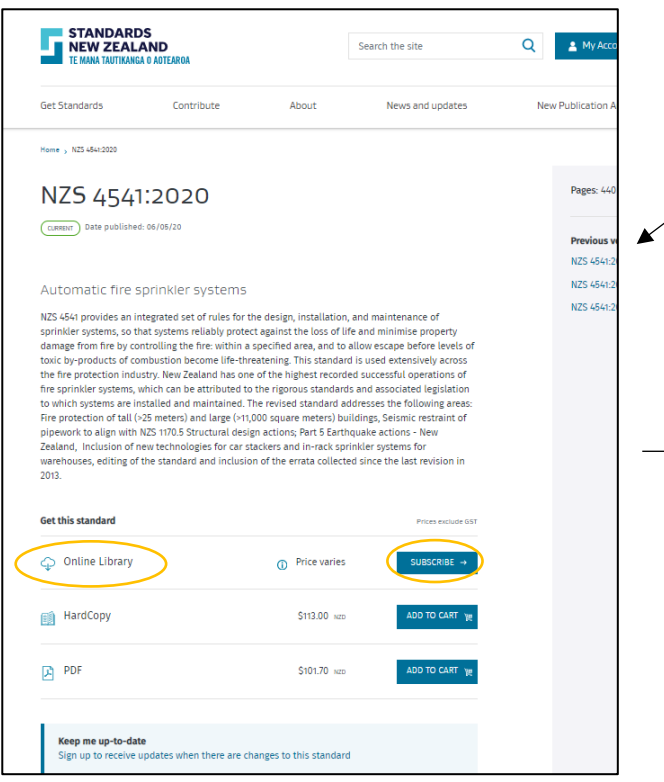

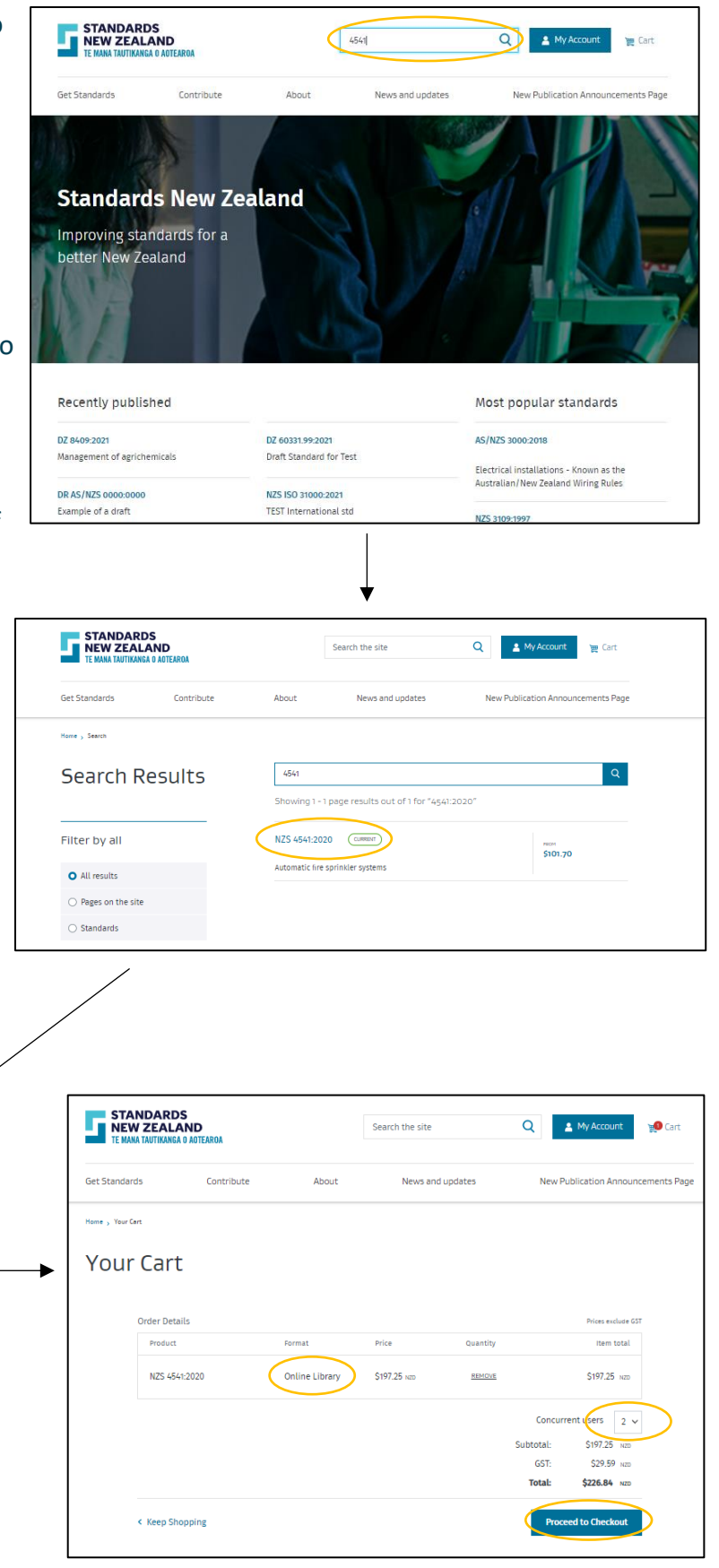

- On the checkout page you get to see your complete order before you make the payment. You can add a purchase order number, sign up for keep me up to date service
- If you would like order a hardcopy standard for your users. You can change the delivery address on this page for the book to be directly sent to them. If you would like to buy a PDF on behalf of someone, a button will appear on this page when the standard format in the cart is PDF. By checking yes on that button you can send the PDF directly to the requesters email ID. For more details please refer to the Webshop user guide
- Read and accept the Terms and Conditions (if you do not accept the terms and conditions the order will not be processed)
- Once the payment is accepted, your Standard(s) will be added to your Online Library portfolio and you will be emailed a paid GST invoice. For more details when the standard and the invoice will be made available to you please refer to the table at the end of this guide
- The order history page will also show the latest purchase in your account
- Your Online Library portfolio will not be updated until your payment has been received and processed if you have paid through internet banking. You will get instant access if you have paid using your credit/debit card
- Once your order has processed you will be sent an email advising you that your order has gone through, what was purchased and the amount of your purchase

| A breakdown c                                                                                |                                                                                        |                                                                                                    |                                                                  |          |         |          |
|----------------------------------------------------------------------------------------------|----------------------------------------------------------------------------------------|----------------------------------------------------------------------------------------------------|------------------------------------------------------------------|----------|---------|----------|
| A Dieakuowii c                                                                               | if your fees i                                                                         | s shown below 📀                                                                                                    |                                                                  |          |         |          |
| xxPlease completely<br>You will receive cont<br>If you wish to go ba<br>A reference of your- | our invoice details<br>irmation and a rec<br>ck and edit any det<br>choice can be ente | and make your payment.<br>tipt of payment by email after the payment has been submitted.<br>tak click on the cancel botton below and return to the fee detail<br>end to help you identify this payment when you receive your invo | is section without reaking a paym<br>ice. Reference is optional. | ett.     |         | ×        |
| Number N                                                                                     | ame                                                                                    | Description                                                                                                    | Qty                                                              | Unit Fee | GST     | Total    |
| AS/NZS ISO Ri<br>31000.2009 Pr<br>91                                                         | sk management -<br>inciples and<br>sidelines                                           | Providing principles and generic guidelines on risk managemen<br>Standard can be used by any public, private or community ente<br>association, group or                                                                           | t this 1<br>rprise.                                              | \$642.40 | \$96.36 | \$738.76 |
|                                                                                              |                                                                                        |                                                                                                    |                                                                  | Total    | \$96.36 | \$738.76 |
| Choose Payment                                                                               | Option                                                                                 |                                                                                                    |                                                                  |          |         |          |
| Payment                                                                                      | Option Cred                                                                            | t or Debit Card Internet Banking                                                                                                    |                                                                  |          |         |          |
|                                                                                              |                                                                                        | Retain Card for Future Payment                                                                                                    |                                                                  |          |         |          |
| Your Re                                                                                      | ference                                                                                |                                                                                                    |                                                                  |          |         |          |
| ax Invoice De                                                                                | tails Charge De                                                                        | taits                                                                                                    |                                                                  |          |         |          |
|                                                                                              | Name test e<br>Iddress 147 L                                                           | rample<br>ambten Quay<br>igton Central                                                                                                    |                                                                  |          |         |          |
| ,                                                                                            | Wellin<br>Wellin<br>6011                                                               | gton                                                                                                    |                                                                  |          |         |          |

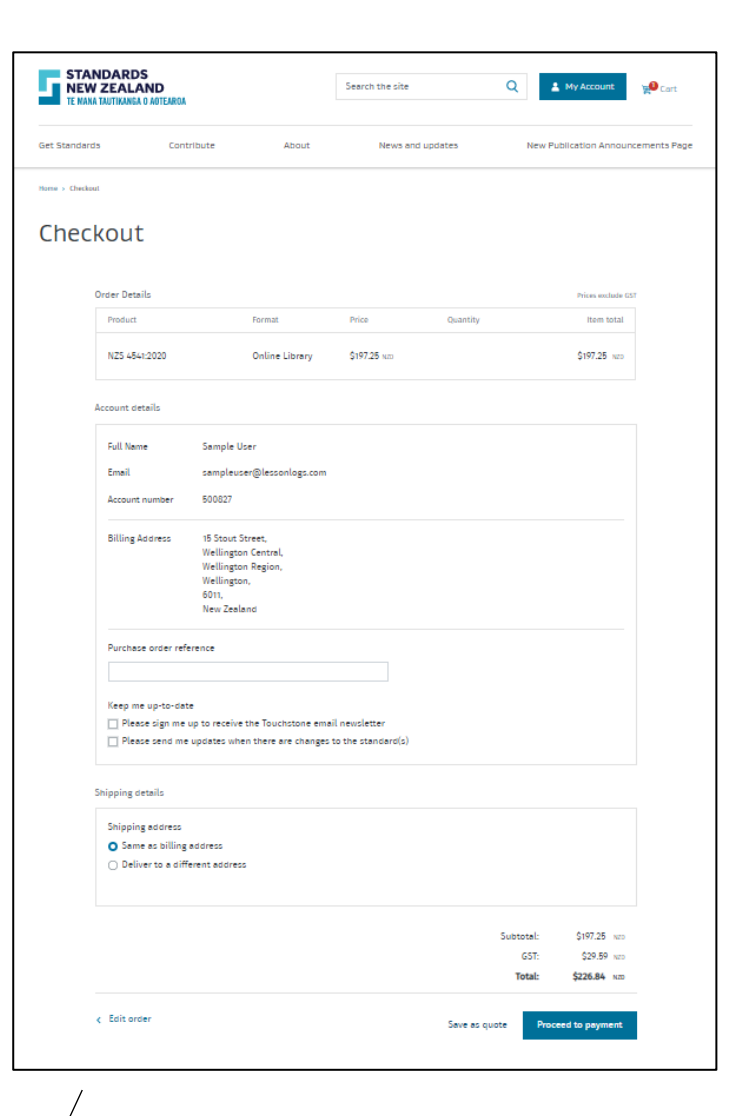

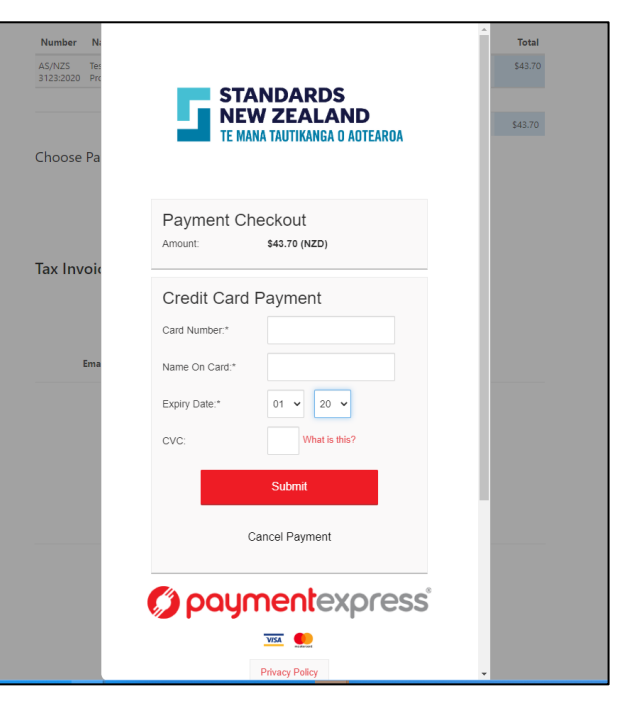

• If the standard added was requested by a staff member of your organisation, you should advise the staff member that the standard is now available

## Add standards requests from users

- Your user of Online Library subscription have an option to request standards to be added
- Login using your registered email ID and password
- Click on "My account" Go to "Online Library" button on the left hand panel and click on view subscription
- If a user in your organisation has requested a standard you will see a notification appearing on the left hand side panel
- The requests will appear in a list on this dashboard
- If you hover over the message icon in, you will be able to see the comment updated by the requester
- If you add the standard to the subscription or decide to remove the request, please inform the requester as they will not get any notification about your action

## Finished using Online Library

- To logout, click "My Account" at the top of the page, then click 'Logout' at the bottom of the pop up box
- If you have successfully logged out, you will see 'Login' in the top right corner

| Online Library                                                                                        |  |
|----------------------------------------------------------------------------------------------------|--|
| Unline Library                                                                                        |  |
|                                                                                                    |  |
|                                                                                                    |  |
|                                                                                                    |  |
| My account dashboard Online library subscription                                                      |  |
| My subscriptions  Search for a standard to add it to your subscription                                |  |
| Q Online library                                                                                      |  |
| Asset plus Favourite standards View subscription >                                                    |  |
| Order history There are currently no favourites                                                       |  |
| Notifications                                                                                         |  |
| Account estings                                                                                       |  |
| No of concurrent users Current price Updated price                                                    |  |
|                                                                                                    |  |
| Online library contact Edit team settimes >>                                                          |  |
| ······                                                                                                |  |
| Requests for subscriptions                                                                            |  |
| Product Name Date                                                                                     |  |
| NZS 4541:2020 Sample User2 12/02/2021 📼 Remove ADD TO CART 🔛                                          |  |
| NZS 8800-2006 A4 Sample User2 12/02/2021 C Parrow And TO ALT THE Size Please add this standard to our |  |
| subscription.                                                                                         |  |
| Reports                                                                                               |  |

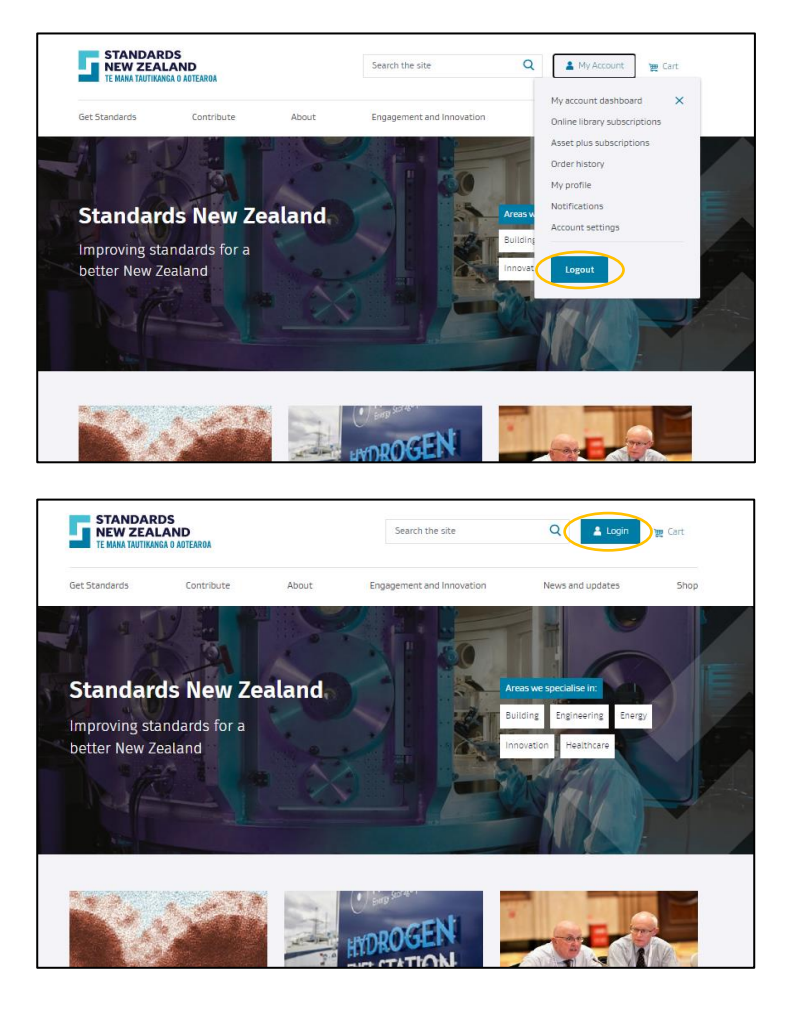

## Invoice and product delivery timelines

| Payment mode      | Invoice delivery      | Product type    | Product delivery                             |
|-------------------|-----------------------|-----------------|----------------------------------------------|
| Credit/Debit card | Immediate             | PDF             | Immediate                                    |
| •                 | Immediate             | Hard copy       | 5-7 business days                            |
|                   | Immediate             | Online Library  | Immediate                                    |
|                   | Immediate             | Networkable PDF | Immediate                                    |
| Internet banking  | Payment received date | PDF             | Payment received date                        |
| J                 | Payment received date | Hard copy       | 5-7 business days from payment received date |
|                   | Payment received date | Online Library  | Payment received date                        |
|                   | Payment received date | Networkable PDF | Payment received date                        |
| Direct credit     | End of the month      | PDF             | Immediate                                    |
|                   | End of the month      | Hard copy       | 5-7 business days                            |
|                   | End of the month      | Online Library  | Immediate                                    |
|                   | End of the month      | Networkable PDF | Immediate                                    |

## User Roles

- Administrator. An administrator will have full access to the account. This includes the ability to make changes to the subscription, such as adding users or standards, buying hard copies or PDFs of standards, management of the renewal process, and access to the online library of standards.
- Purchaser. A purchaser can buy hard copies and PDFs only. They can also access the online library of standards.
- User. A user can only access the online library of standards. There is also a new payments system, with the ability to set up a direct debit.

Do you need more information?

For more information or to give feedback, please contact the Standards New Zealand Online Library Team:

Email: <u>onlinelibrary@standards.co.nz</u>

Phone: 0800 735 656 during business hours